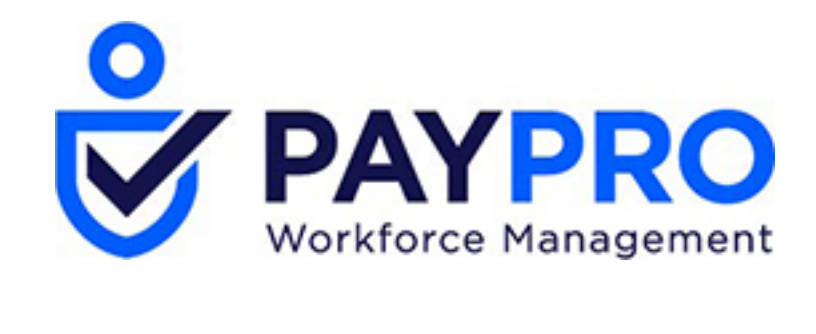

## WORKFORCE ONE

Editing a Synched Timesheet

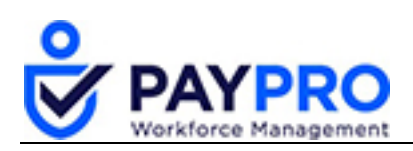

## CONTENTS

| Editing a Synched | Timesheet | 3 |
|-------------------|-----------|---|
|-------------------|-----------|---|

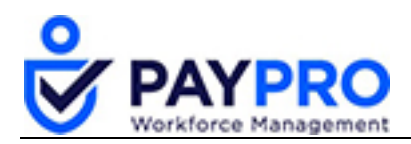

## **Editing a Synched Timesheet**

Now let's talk about Timesheets. What if you need to make timesheet and pay statement changes after syncing time but, before you've closed or submitted payroll?

If you need to edit a timesheet, after you have already synced time to the pay statements, the change will not automatically flow through to the pay statement. So we must make our edits and then re-sync the time.

Let's go through the steps now on how to make this happen.

- 1. Select the hamburger menu.
- 2. Select Manage Payroll.
- 3. Select Manage Payrolls.
- 4. Select View All Payrolls. The following window displays.

| Back Home > Manage Payroll > Manage Payrolls > View All Payrolls > Payrolls |                                                                   |      |     |                    |                |   |                   |         |                  |           |                  |           | Process Mult  | ple Payroll | New Payrol    | l Utilities |
|-----------------------------------------------------------------------------|-------------------------------------------------------------------|------|-----|--------------------|----------------|---|-------------------|---------|------------------|-----------|------------------|-----------|---------------|-------------|---------------|-------------|
| Rows (                                                                      | )n Page                                                           | 20 ~ | 6 R | ws 🖔 Refresh Data  |                |   |                   | 00F     | ull Screen       | Open Only | ∕ ¢‡si           | ettings 🗸 | 🕇 Filter 🥆    | ≣≣ Se       | ect Columns   | 1 Export    |
| Pay Da                                                                      | Pay Date: Calendar Range V Last Month V (05/01/2019 – 05/31/2019) |      |     |                    |                |   |                   |         |                  |           |                  |           |               |             |               |             |
|                                                                             |                                                                   |      |     | C<br>Payroll Name  | ≎<br># Batches |   | ≎<br>Payroll Type |         | ≎<br>Is Billable |           | ≎<br>Payroll Sta | ıtus      | ≎<br>Pay Date |             | ≎<br>Tax Year |             |
| starts with v = v =                                                         |                                                                   |      |     |                    |                |   |                   | ~       | All              | ~         | !=<br>finalized  | ~         | =             | ~           | =             | ~           |
| \$0                                                                         | Ø                                                                 | ₽    |     | Regular 05/03/2019 |                | 2 | Regular           | <b></b> | ,                | Y         | Open             |           | 05/03/2019    |             |               | 2019        |

5. Select the dollar symbol/gear icon to go to the payroll prep process. *The following window displays.* 

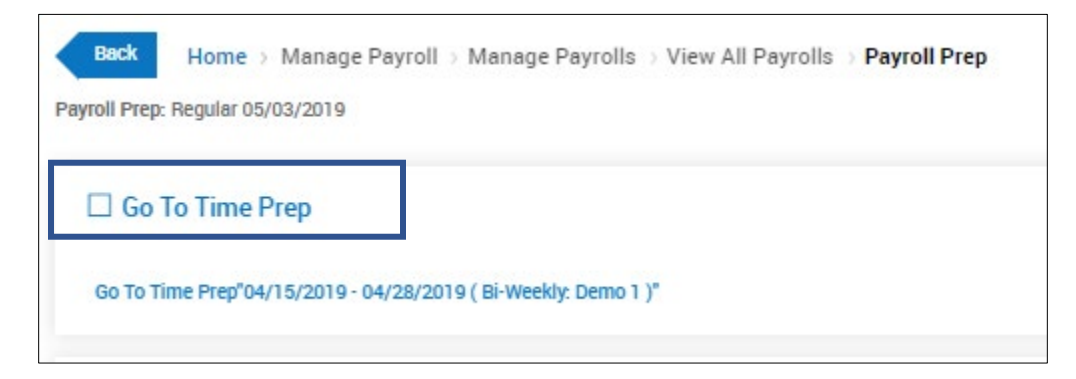

- 6. Select the hyperlinked text, Go To Time Prep.
- 7. Select the hyperlinked text, **Unlock Pay Period**. *The following pop up will display.*

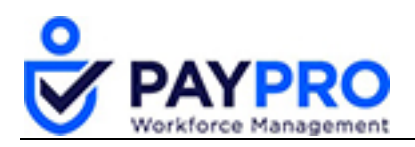

| Question                                                    |        |
|-------------------------------------------------------------|--------|
| Do you want to unlock "Bi-Weekly' 04/15/2019 - 04/28/2019"? |        |
| Include Unlocking Of All Accounts Within Pay Period         |        |
|                                                             | No Yes |

- 8. Select the checkbox next to Include Unlocking Of All Accounts Within Pay Period.
- 9. Select the Yes button.

The following window will display with the success message. Now we'll make our updates to the unlocked pay period.

| Back Home               | Manage Payroll > Manage Payrolls > Process Timesheets > <b>Time Prep</b> |
|-------------------------|--------------------------------------------------------------------------|
| Time Prep: Bi-Weekly Pa | y Period (04/15/2019 - 04/28/2019)                                       |
| Success (1)             | Hide All                                                                 |
| 🕑 Unlocked pay j        | period Bi-Weekly' 04/15/2019 - 04/28/2019.                               |
|                         |                                                                          |

- 10. Select the hamburger menu.
- 11. Select Manage Time.
- 12. Select Manage Timesheets.
- 13. Select By Pay Period.

The following window will display the employees in the pay period.

| Ba                 | ck H                                                                                                    | ome⇒≬ | Manage ( | Time⇒Ma | View      | v Timesheets Submit F                              | For Approval Approve        |               |               |                |                   |            |  |
|--------------------|----------------------------------------------------------------------------------------------------|-------|----------|---------|-----------|----------------------------------------------------|-----------------------------|---------------|---------------|----------------|-------------------|------------|--|
| Row<br>Emp<br>Cust | Rows On Page 10 v Showing: 1-10 of 20 V Page 1 Of 2 > C Refresh Data C Full Screen [Default] v X Settings v T Filter v EE Select Columns 🚹 Export<br>Employee Filter: All Employees Pay Period: Date v Profile: Bi-Weekly v R 04/15/2019 🖮 **** (04/15/2019 - 04/28/2019)<br>Custom Filter: Add New |       |          |         |           |                                                    |                             |               |               |                |                   |            |  |
|                    |                                                                                                    |       |          |         |           | O Permission Approval State Employee Id First Name |                             |               |               | C<br>Last Name | C<br>Employee EIN | ≎<br>Raw H |  |
|                    |                                                                                                    |       |          |         |           | = v                                                |                             | starts with 🗸 | starts with 🗸 | starts with 🗸  | starts with 🗸     | =          |  |
|                    | P                                                                                                    |       | Ē        | F       | Approvers | Edit                                               | Approved (PayPrep<br>Ready) | 00112         | Jennifer      | Jones          | Demo 1            | <b>^</b>   |  |
|                    | P                                                                                                    |       | B        | E       | Approvers | Edit                                               | Approved (PayPrep<br>Ready) | 00113         | Tina          | Turner         | Demo 1            |            |  |
|                    | P                                                                                                    |       | Ēð       | F       | Approvers | Edit                                               | Approved (PayPrep<br>Ready) | 00114         | Ann           | Hathaway       | Demo 1            |            |  |

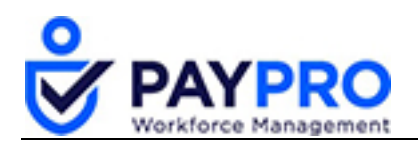

14. Select this icon rext to the employee whose timesheet you want to edit. *The following window will display.* 

|   | Back Hom           | e⇒ Manage Tim       | ie ⇒ Manage Time | esheets $\rightarrow$ All $\rightarrow$ | Timesheet Edit                 |       |       |
|---|--------------------|---------------------|------------------|-----------------------------------------|--------------------------------|-------|-------|
| E | Employee: 🔗 Michae | el Douglass (Demo 1 | l) (00115) <     | Time Sheet: A                           | pril 15, 2019 - April 28, 2019 | 9 > 🛗 |       |
|   | Timesheet          | Exceptions          | Calc Detail      | Counters                                | Summary By Day                 |       |       |
|   | meeneer            | Exceptions          | outo. Detail     | oountero                                | Summary by Day                 |       |       |
|   | Date               |                     |                  |                                         |                                |       | Calc. |
|   | Mon 04/15/2019     |                     |                  |                                         |                                |       |       |
|   | Tue 04/16/2019     |                     |                  |                                         |                                |       |       |
|   | Wed 04/17/2019     |                     |                  |                                         |                                |       |       |

15. Select the date that needs to be edited. *The timesheet edit window will display.* 

| Back Home > Manage Time > Manage Timesheets > All > Timesheet Edit Save Undo Reject Docs Utilities Info   mployee:  // Michael Douglass (Demo 1) (00115)   Time Sheet: April 28, 2019         Info |                                                           |          |  |                                |      |      |  |  |  |  |  |  |
|----------------------------------------------------------------------------------------------------|-----------------------------------------------------------|----------|--|--------------------------------|------|------|--|--|--|--|--|--|
| Timesheet Exceptions Calc. Detail Counters Summary By Day   Mon 15 <                                                                                                    |                                                           |          |  |                                |      |      |  |  |  |  |  |  |
| Department                                                                                                    | Department Time Off In Date From To Raw Total Calc. Total |          |  |                                |      |      |  |  |  |  |  |  |
| х ст 🗸 🖸                                                                                                    | ~ R                                                       | Mon 15 🗸 |  |                                |      | 0.00 |  |  |  |  |  |  |
|                                                                                                    |                                                           |          |  |                                |      |      |  |  |  |  |  |  |
|                                                                                                    |                                                           |          |  | Day Total:                     | 0.00 | 0.00 |  |  |  |  |  |  |
|                                                                                                    |                                                           |          |  | Day Total:<br>Timesheet Total: | 0.00 | 0.00 |  |  |  |  |  |  |

- 16. Enter the changes necessary.
- 17. Select the **Save** button.

You will return to the Time Prep window with a success message.

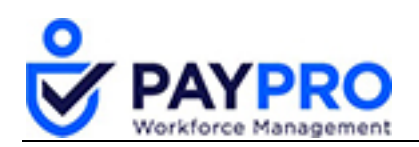

|                                                                                                    | Feedback 🔎 🧿                                         |
|----------------------------------------------------------------------------------------------------|------------------------------------------------------|
| Back Home → Manage Payroll → Manage Payrolls → Process Timesheets → Time Prep<br>Time Prep: Bi-Weekly Pay Period (04/15/2019 - 04/28/2019) | Employees Add Note Refresh                           |
| Success (1) Hide All                                                                                                    |                                                      |
| Ollocked pay period Bi-Weekly' 04/15/2019 - 04/28/2019.                                                                                    |                                                      |
|                                                                                                    |                                                      |
| Pending Time Off Requests                                                                                                    | Completed By System Administrator, 06/12/2019 09:38a |
| Review Timesheet Status                                                                                                    | Completed By System Administrator, 06/12/2019 09:42a |
| Reapply Pay Calculations                                                                                                    | Completed By System Administrator, 06/12/2019 09:428 |
| Process Records                                                                                                    | Completed By System Administrator, 06/12/2019 09:428 |
| Review Results                                                                                                    | Completed By System Administrator, 06/12/2019 09:42a |
| C Lock Pay Period                                                                                                    | Completed By System Administrator, 06/12/2019 09:42a |
|                                                                                                    |                                                      |

## 18. Select Refresh.

We see that the Time Prep window now shows that there has been an edit to a timesheet.

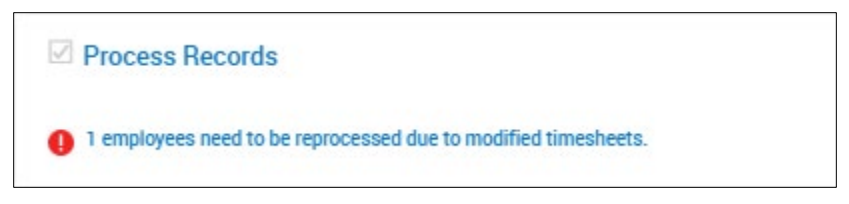

19. Select the hyperlinked text, Process Records.

A warning pop-up displays.

| Warning                                    |        |     |
|--------------------------------------------|--------|-----|
| Run Time Prep for 18 employee pay periods? |        |     |
|                                            | Cancel | Run |

- 20. Select the **Run** button.
- 21. Select the Lock Pay Period hyperlink text. A Question pop-up displays.

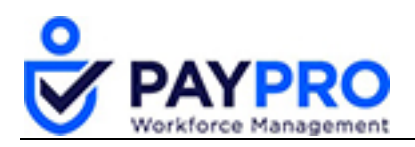

| Question                                                  |        |
|-----------------------------------------------------------|--------|
| Do you want to lock "Bi-Weekly' 04/15/2019 - 04/28/2019"? |        |
|                                                           | No Yes |

- 22. Select the **Yes** button.
- 23. From the Time Prep window select the Go To Payroll Prep hyperlink.

Since the timesheets were updated we need to re-sync the time as updates do not automatically flow through.

24. Select the **Sync Time** hyperlink. *The Payroll Sync Time window will display.* 

| Back Home > > Payroll Sync Time: Reg |     |         |                   |         |                 | : Regular     | 05/03/2019 |             |             |           |           | Re         | fresh     | Sync Time     | Delete Sel |
|--------------------------------------|-----|---------|-------------------|---------|-----------------|---------------|------------|-------------|-------------|-----------|-----------|------------|-----------|---------------|------------|
| R                                    | ows | On Page | 20 ~              | 1 R     | ow 🖱 Refr       | esh Data      |            |             | Full Screen | [Default] | ~ 🌣       | Settings 🗸 | EE S      | Select Column | is 🚹 E     |
| C                                    |     |         | ≎<br>Pay Period I | Profile | ≎<br>Start Date | ≎<br>End Date |            | ≎<br>Locked |             |           | ≎<br>Name |            | ≎<br>Туре |               |            |
|                                      |     |         |                   |         | -               | ~             | -          | ~           | =           | ~         | All       | ~          | =         | ~             | =          |
|                                      | _   |         |                   |         |                 | _             |            |             |             | _         |           |            |           |               |            |
| E                                    |     | ₿.      | Ø                 | ٩       | Bi-Weekly       |               | 04/15/2019 |             | 04/28/201   | 9         | Closed    |            | 20190     | )612.sa       |            |
| то                                   | tal |         |                   |         |                 |               |            |             |             |           |           |            |           |               |            |

25. Select the checkbox next to the payroll we updated.

26. Select the **Sync Time** button.

The payroll has now been edited and synched.